# Correcting Rev/HCPCS

Prepared for

## myUnity Essentials Financial

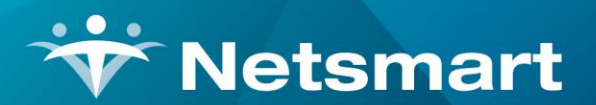

#### www.ntst.com

11100 Nall Avenue Overland Park, KS 66211 800.842.1973

© 2020 Netsmart Technologies, Inc. Confidential and Proprietary to Netsmart Technologies, Inc.

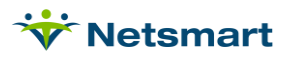

# **Table of Contents**

| Overview      | 1 |
|---------------|---|
| nsurance Type | 1 |
| Charge Code   | 2 |
| Revenue Codes | 3 |

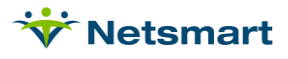

#### **Overview**

This FAQ provides instructions on how to setup revenue and HCPCS codes for claim output. It is not necessary to un-bill the claim in this instance. After making corrections, you can recreate the claim using the original selection criteria. You'll need to set the Submitted Type to All Bills instead of Un-Submitted Only if the claim was rejected or denied due to invalid codes.

### **Insurance Type**

Go to File > File Maintenance > Entity, press Change Type and set the radio button to Insurance.

Press Find to search for and select the insurance that has the incorrect revenue/HCPCS code(s).

Click on the **Insurance** tab and note the **Insurance Type** selected. Insurances that share the same Revenue & HCPCS for billing will share the same Insurance Type. It's a way of grouping together payers that use the same codes on claim output.

| ₩ Entity Maintenance: Insurance 060           | - Aetna (Auth Req): Browse               | <b>— — X</b> |
|-----------------------------------------------|------------------------------------------|--------------|
| Name/Address Insurance Ins-Rate Contact Notes |                                          |              |
|                                               | Billing Unit Overrides:                  |              |
| Insurance type. Commercial Rev Type 👻         | # Modality Units                         |              |
| Financial Class: Commercial Class 👻           | 1 Skilled Nursing N/A                    |              |
| Bill Type:                                    | 2 Physical Therapy N/A                   |              |
| Din Type. 10004                               | 3 Speech Therapy N/A                     |              |
| Provider #:                                   | * Revenue Based on Calculated Time/Units |              |
| Payor/Submitter #: 12345                      |                                          |              |
| GL A/R Account #: 001-900                     |                                          |              |
| GL Revenue Account #: 002-900                 |                                          |              |
| GL Discount Account #: 002-800                | -Billing Requirements:                   |              |
| PPS Billing: 🔽 Bill Method: Normal 💌          | Plan of Care HIPPS Code                  | -            |
| Payor Type: 8-Private Insurance 💌             |                                          |              |
| Requires EVV:                                 | Timely Filing: 120 🔶                     |              |
| 👫 Eind 🛛 Save 🗶 Cancel 💕 Print                |                                          | ?            |

If you have an insurance that does not use the same Revenue/HCPCS/Modifiers on claims, it will need to belong to its own Insurance Type.

To create a new type, go to **File > File Maintenance > Category**, press **Change Type** and set the radio button to **Insurance Type**. Press **Add** to create a new type. Enter a unique **Code** (up to 12 alphanumeric characters) and **Description**.

Once the new Insurance Type has been created, attach it to the Insurance using previous steps in this section.

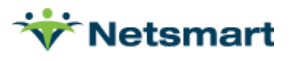

| * Category Maintenance: Insurance                       | Type - Browse                                                                                                    | <b>– –</b> ×                                                                                                    |
|---------------------------------------------------------|----------------------------------------------------------------------------------------------------|----------------------------------------------------------------------------------------------------|
| Category                                                |                                                                                                    |                                                                                                    |
| Code: CC Active: C<br>Description: Carecentrix Rev Type | Category Type:<br>C Acuity<br>C County<br>C Denial Reason<br>C Diagnosis Grp<br>C Disch Reason<br>C Disch Condition                           | C PayRate Type<br>C Priority<br>C Program<br>C Race<br>C Referral Type<br>C Religion                                                                                  |
| <u>r</u> ∋i Change <u>T</u> ype                         | C Insurance Class<br>C Insurance Class<br>C Language<br>C Level Of Care<br>C Marital Status<br>C Municipality<br>C Optional<br>C Payment Type | <ul> <li>Revenue Code</li> <li>Schedule Group</li> <li>Schedule Match</li> <li>Schedule Zone</li> <li>Team Group</li> <li>Unmade Visit</li> <li>Work Shift</li> </ul> |
| Heind Save X Cancel Print + Ac                          | ld – <u>D</u> elete                                                                                                    | ?                                                                                                    |

### Charge Code

Once you've taken note of or created a new Insurance Type, navigate to **File > File Maintenance > Charge Code** and select the charge code that was missing or incorrect on the claim output.

Click on the Revenue-Codes tab and press +Add to add a new row.

Type: select the Insurance Type for the payer in question

**Code:** enter the 4-digit revenue code, followed by the HCPCS and modifiers need for the payer.

If the code combination isn't present, follow the instructions in the <u>Revenue Codes</u> section to add them.

| Туре                  | Code        | Description     | Start-Date | End-Date   | GL Account | 12 |
|-----------------------|-------------|-----------------|------------|------------|------------|----|
| Medicare Rev Type 💌   | 0551G0154   | SN Visit        | 1/1/2000   | 12/31/2015 |            |    |
| Medicare Rev Type     | 0551G0299   | RN Visit        | 1/1/2016   | 12/31/2099 |            |    |
| Medicaid Rev Type     | 0551T1003   | SN visit        | 1/1/2000   | 12/31/2099 |            |    |
| Commercial Rev Type   | 0551G0299   | RN Visit        | 1/1/2000   | 12/31/2099 |            |    |
| Self Pay Rev Type     | 0551G0154   | SN Visit        | 1/1/2015   | 12/31/2099 |            |    |
| S Code Rev Type       | 0551T1030TD | Nursing Visit   | 1/1/2000   | 12/31/2099 |            |    |
| Carecentrix Rev Type  | T1030TD     | RN Vst Ccentrix | 1/1/2000   | 12/31/2099 |            |    |
| Medicare Hospice Rev  | 0551G0154   | SN Visit        | 1/1/2000   | 12/31/2015 |            |    |
| Medicare Hospice Rev  | 0551G0299   | RN Visit        | 1/1/2016   | 12/31/2099 |            |    |
| Medicaid Hospice Rev  | 0551G0299   | RN Visit        | 1/1/2016   | 12/31/2099 |            |    |
| Z Code Rev Type       | 0551Z6900   | SN Visit Z      | 1/1/2000   | 12/31/2099 |            |    |
| Medicaid Rev Type(IN) | 0551G0154   | SN Visit        | 1/1/2000   | 12/31/2099 |            |    |
| Hospice T-Codes       | 0551T1003   | SN visit        | 1/1/2016   | 12/31/2099 |            | ], |

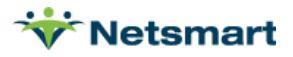

If the payer being billed has changed their coding requirements (ex: G0154 replaced with G0299 or G0300) both the new and old codes for that Insurance Type should be entered with the appropriate Start and End Dates for each.

#### **Revenue Codes**

If the Revenue/HCPCS/Modifier you need isn't present, the combination will need to be added.

Go to File > File Maintenance > Category, press Change Type and set the radio button to Revenue Code.

Code: enter the 4-digit revenue code followed by the HCPCS and modifier (if modifier is needed).

**Description:** Enter a description

**CPT/HCPCS Code:** Enter the HCPCS followed by any modifiers. Use a colon to separate each value (see example screenshot below).

**Other Code:** enter the modifier(s) only. Leave spaces between each modifier if multiple are needed (this field is used for paper claims only and for special billing for Wisconsin Medicaid electronic).

| 👻 Category Maintenance: Revenue C                                                                     | Code - Browse                                                                                                    | - <b>-</b> ×                                                                                                    |
|----------------------------------------------------------------------------------------------------|----------------------------------------------------------------------------------------------------|----------------------------------------------------------------------------------------------------|
| Category                                                                                              |                                                                                                    |                                                                                                    |
| Code: 0571G0156U2 		Active: I✓<br>Description: HHA 2nd Visit<br>CPT/HCPCS: G0156:U2<br>Other Code: U2 | Category Type:<br>C Acuity<br>C County<br>C Denial Reason<br>C Diagnosis Grp<br>C Disch Reason<br>C Disch Candition                                             | C PayRate Type<br>C Priority<br>C Program<br>C Race<br>C Referral Type<br>C Referral Type                                                                                                   |
| r <del>s≠</del> ! Change <u>T</u> ype                                                                 | C Document Type<br>C Insurance Class<br>C Insurance Type<br>C Language<br>C Level Of Care<br>C Marital Status<br>C Municipality<br>C Optional<br>C Payment Type | <ul> <li>Renewal Type</li> <li>Revenue Code</li> <li>Schedule Group</li> <li>Schedule Match</li> <li>Schedule Zone</li> <li>Team Group</li> <li>Unmade Visit</li> <li>Work Shift</li> </ul> |
| Heind Save X Cancel Print + Ad                                                                        | d <u>– D</u> elete                                                                                                    | ?                                                                                                    |

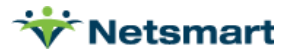